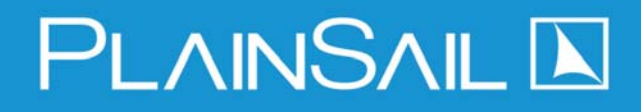

# **Essentials**

November 2020

### The Dashboard

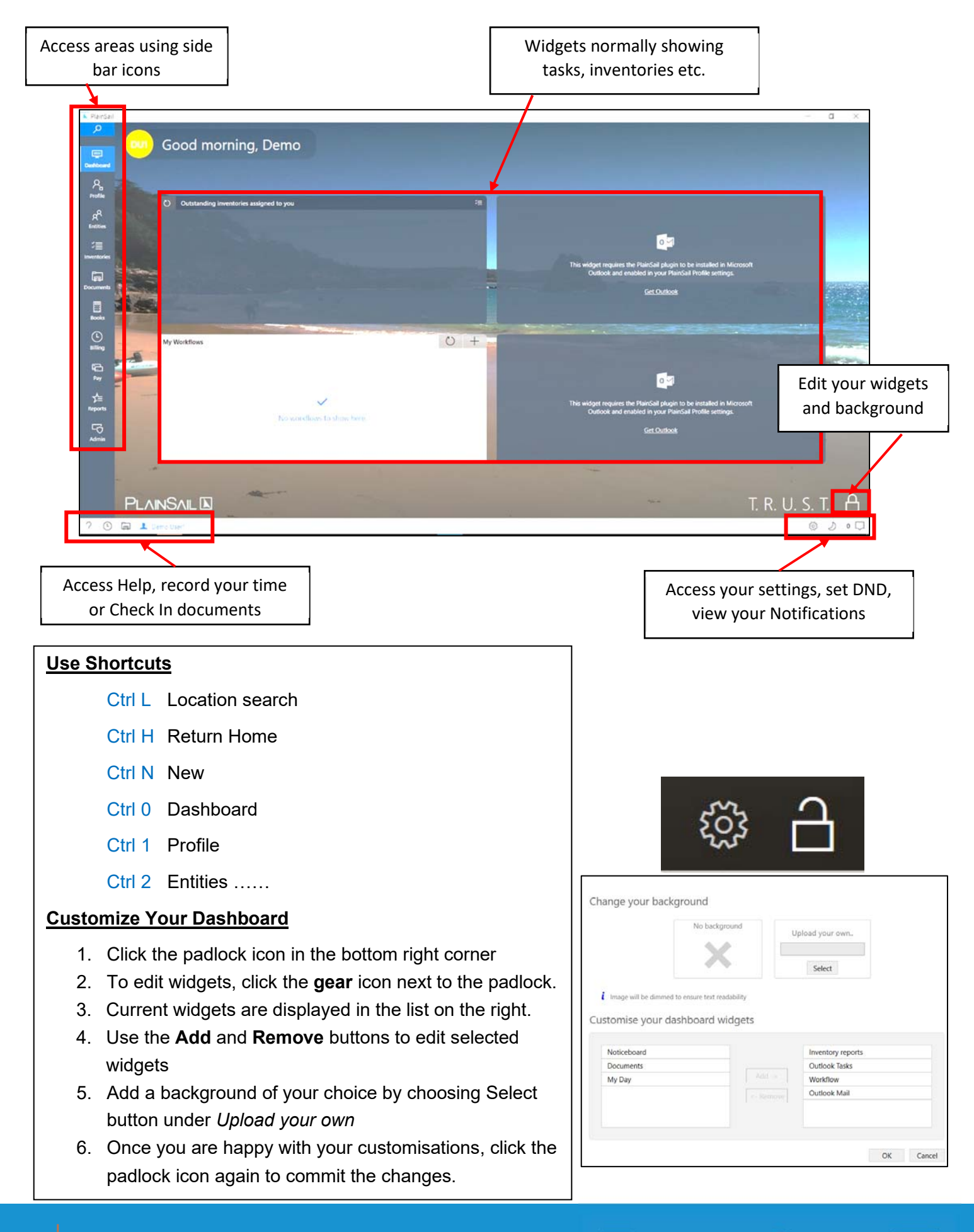

PLAINSAIL 📐

## **Recording Time & Check-in Documents**

#### Record Time using the Billing calendar:

- 1. Click on the **Billing** icon in the left panel
- 2. Click on **My Week** from the ribbon You can change the view in the window to: day, working week or week
- 3. Highlight the units you wish to add an entry for
- 4. Right click and click Create New Entry or press Ctrl+N
- 5. The default time entry screen will appear with the correct time and units selected
- 6. Select the activity, client and description
- 7. Once details are complete, click on Save
- 8. To edit an entry, double click on it
- 9. To delete an entry, select it then press **Delete** key
- To copy an entry, select it then press Ctrl+C click in the cell where you wish to paste it then press Ctrl+V

#### **Record Time from the Dashboard:**

- 1. Click on the clock icon in the footer bar.
- 2. Select an activity you are allocating time to
- 3. Select the client
- 4. Choose the date for the time spent
- 5. Enter a start time and the number of units spent on the work
- 6. Click **Save** to save the time entry.
- 7. Or click Undo to discard it.

#### Submit your timesheet at the end of the week

- 1. Go to **Billing** on the panel then **My Timesheet** tab from the ribbon
- 2. Your calendar view will be displayed
- 3. Make any edits as required
- 4. Click on Submit icon
- 5. Check the summary is correct and click Submit again

#### Check-In a Document

- Your documents will all be stored and managed in a separate DMS called iManage. If you do need to check in a document on a rare occasion, do the following:
- 2. Click the **folder** icon in the footer bar.
- 3. Click the **save** icon to check-in the document.
- 4. Click the undo icon to discard your changes.
- 5. Click on the **Push updates but keep checked out** if you wish others to see the changes but not be able to edit yet

|       | Mon 10 Aug (25 units)         | Tue,117 |
|-------|-------------------------------|---------|
| 10:55 |                               |         |
| 11:00 |                               |         |
| 11.05 |                               |         |
| 11,10 |                               |         |
| 11:15 | The Owning Company - Internal |         |
| 11/20 | work                          |         |
| 11.25 | Internal work                 |         |
| 11:30 |                               |         |
| 11.05 |                               |         |
| 11:40 |                               |         |
| 11:45 |                               |         |
| 11/50 |                               |         |
| 11:55 |                               |         |
| 12:00 |                               |         |
| 12:05 |                               |         |
| 12:10 |                               |         |
| 12:15 | Draft Non-chargeable          |         |
| 12:20 | Beechwood Limited - Accounts  |         |
| 12.25 | Preparation                   |         |
| 12:30 | Preparing 2019 Financial      |         |

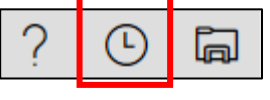

| Enter a new time record                           |                                    |  |  |  |  |  |  |
|---------------------------------------------------|------------------------------------|--|--|--|--|--|--|
| Activity                                          | Compliance                         |  |  |  |  |  |  |
| Client                                            | 8 Beechwood Limited                |  |  |  |  |  |  |
| Charged by                                        | Your Trust Management Company      |  |  |  |  |  |  |
| Date                                              | 27/10/2020                         |  |  |  |  |  |  |
| Rate info                                         | ActivityRate id 1 - 16.00 per unit |  |  |  |  |  |  |
| Description                                       |                                    |  |  |  |  |  |  |
| Start time                                        | 1 : 1 → 15:15                      |  |  |  |  |  |  |
| Units                                             | 8                                  |  |  |  |  |  |  |
| Duration                                          |                                    |  |  |  |  |  |  |
| ?                                                 |                                    |  |  |  |  |  |  |
| $\ell_{\sim}$ Documents that you are working on — |                                    |  |  |  |  |  |  |
| New Microsoft Word Document 7 C                   |                                    |  |  |  |  |  |  |
|                                                   |                                    |  |  |  |  |  |  |

# 

# **Entity Management**

#### Search for an Entity:

- Open the Entities Homepage type part of an entity name in the search bar – press Enter.
- To return to Entities Homepage, click the Home icon or press Ctrl + H

#### **Ribbon Options**

- Click the Show Sidebar button to access a list of your recently accessed entities and entities that you have marked as a favourite Click the star to add the current entity as a favourite
- 2. Click Home to return to main Entity page
- 3. Click the Person icon to add an entity
- 4. Use arrows to navigate between entities
- 5. Click the Pencil to edit an entity
- Click on the Triangle to add a warning message for other PlainSail users
- Adjust the fields you view on entities by clicking on the cog
- 8. Refresh the window with the circular arrow

#### Add a New Entity:

- 1. Click the Person icon in the ribbon to add a new entity
- Choose the *Entity Type* from the dropdown list and click
   Create to set-up the entity.
- 3. Fill in the details on the form. The asterisk (\*) denotes required fields.
- Dependent on your selection, further windows may appear. When Inventory pages appear – complete the fields where possible (you can revisit these pages later).
- 5. Click Forward to move to the next entity page
- 6. Click **Close** to close an inventory
- 7. Click the **Save** icon to save the new entity or click the cancel icon to discard it.

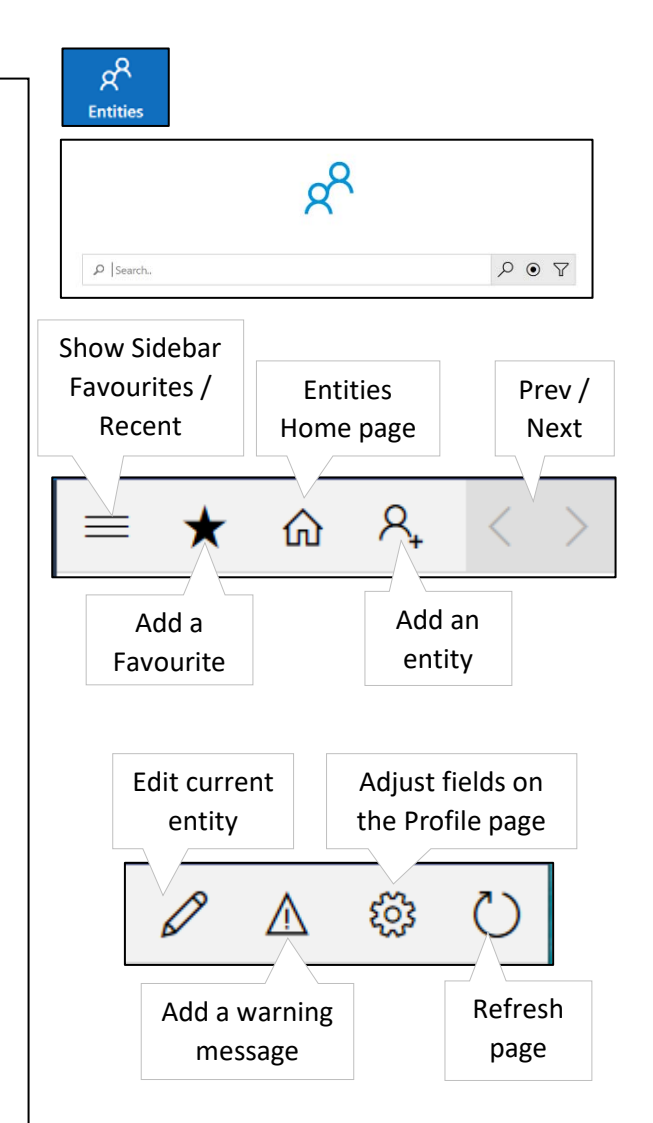

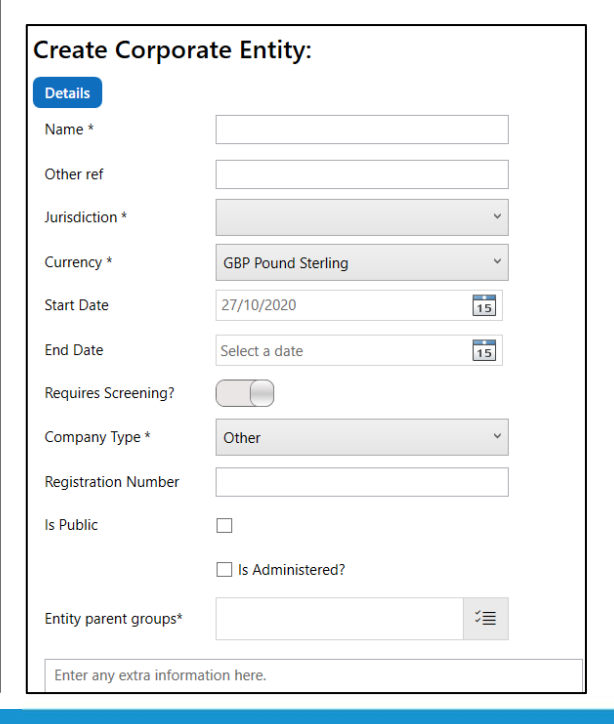

# PlainSail 🖹

## **Contact Details & Tasks**

#### Set Contact Details:

- 1. In an entity, click the **Contact** tab on the top ribbon.
- 2. Click the + in the ribbon.
- 3. Choose the applicable type of contact (email, phone, etc.) from the drop-down list.
- 4. Fill out the information you wish to record.
- 5. Where required, you can add a verification document to record the verification of the contact details.
- 6. N.B. a search box will be shown that will check if the details you are entering already exists in PlainSail. Use this field to search for details. If they are not there, you can click the toggle box I cannot find the address in PlainSail. to enter new details.

#### Create a Task:

- Create a task for any responsibilities that need to be carried out, e.g. arrange AGM, send out portfolio update, etc.
- 2. Click on the Tasks tab on the top ribbon.
- 3. Click the + icon to add a task.
- 4. Enter a Title for the task
- 5. Choose or add and entity
- 6. Choose or add who the task is assigned to
- 7. Add a group and description if required
- 8. Select a priority, date and if it will repeat
- 9. Click **Save** to add the task to the entity's agenda.

| +                                                                                                    |                                                                                                    |                   |
|----------------------------------------------------------------------------------------------------|----------------------------------------------------------------------------------------------------|-------------------|
| 요크 Setup r                                                                                                   | new contact detai                                                                                                    | ls                |
| Contact type                                                                                                 | nd of contact                                                                                                    |                   |
| Email                                                                                                    | ~                                                                                                    |                   |
|                                                                                                    |                                                                                                    |                   |
| Do these contact<br>If you think it might, let                                                               | details already exist in Pla<br>ts try and find it to avoid duplicates                                                                                                    | iinSail?<br>s :-) |
| Enter any part of th                                                                                         | e details, e.g. 'Flat 1A'                                                                                                    | Q                 |
|                                                                                                    |                                                                                                    |                   |
| I cannot find the                                                                                            | address in PlainSail                                                                                                    |                   |
|                                                                                                    |                                                                                                    |                   |
|                                                                                                    | 5                                                                                                    |                   |
|                                                                                                    | Undo                                                                                                    | Save              |
|                                                                                                    |                                                                                                    |                   |
|                                                                                                    |                                                                                                    |                   |
| A/                                                                                                    | Tesles                                                                                                    | Deletion          |
| Vorkflows                                                                                                    | Tasks                                                                                                    | Relatior          |
| Workflows                                                                                                    | Tasks                                                                                                    | Relatior          |
| Workflows<br>+                                                                                               | Tasks                                                                                                    | Relatior          |
| Vorkflows<br>+<br>Create Task                                                                                | Tasks                                                                                                    | Relatior          |
| Workflows<br>+<br>Create Task                                                                                | Tasks                                                                                                    | Relatior          |
| Workflows<br>+<br>Create Task                                                                                | Tasks                                                                                                    | Relatior          |
| Vorkflows<br>+<br>Create Task                                                                                | Tasks                                                                                                    | Relatior          |
| Vorkflows<br>+ Create Task<br>Create new<br>Title*<br>Entity*                                                | Tasks C V task Send out portfolio update 8 Ubtotson Holdfigns L1                                                                                                    | Relatior          |
| Vorkflows  Create Task Create Task Create new Title* Entity* Assigned to                                     | Tasks C V task Send out portfolio update R libbotson Holdings Lt R Rob Kent                                                                                                    | Relation          |
| Vorkflows                                                                                                    | Tasks Task Send out portfolio update R [bbotson Holdings II R Rob Kent Administrators                                                                                                    | Relation          |
| Vorkflows  Create Task  Create Task  Create new  Title*  Entity*  Assigned to  Group  Description            | Tasks<br>Task<br>v task<br>Send out portfolio update<br>A [bbotson Holdings Lt]<br>A Rob Kent<br>Administrators                                                                                                    | Relation          |
| Vorkflows  Create Task  Create Task  Create new  Title*  Entity*  Assigned to  Group  Description  Priority* | Tasks  Task  Send out portfolio update  Send out portfolio update  Characteristics  Normal                                                                                                    | Relation          |
| Vorkflows                                                                                                    | v task Send out portfolio update  C Send out portfolio update  C Send out portfolio update  C Send out portfolio update  C Send out portfolio update  Send out portfolio update  Send o | Relation          |
| Vorkflows                                                                                                    | Tasks         x task         Send out portfolio update         A         Ibbotson Holdings Lt         A         Rob Kent         Administrators         Normal         27/10/2020         Ist Repeats:                                                                                                    | Relation          |

# PLAINSAIL 📐

## **Statutory Information and Compliance**

#### Add and Edit Statutory Officers:

- 1. Click on the **Relationships** tab on the top ribbon.
- 2. Click the + icon to add a new relationship.
- Search for and choose the relevant entity using the search box. N.B. if the entity doesn't exist on PlainSail, click the add entity icon and create the entity before continuing.
- 4. Choose the relationship type and fill out the remaining information.
- 5. To edit a relationship, click the **Edit** icon on that entity's entry.
- 6. To delete a relationship, click delete from the edit window.

#### Record CDD:

- When creating a new administered entity, PlainSail will automatically generate inventories for CDD.
- 2. Click on Attention from the Profile page or open the entity and click **Inventories** on the ribbon.
- 3. Click **CDD for Structure** inventory in the list on the left
- 4. Click the Pop-out icon to open the inventory
- 5. Edit the information as required.

#### How to Store Tax Information:

- Tax information is stored within the Tax
   Classification and Tax Jurisdiction inventories.
- Once these two inventories have been populated, this information will flow through to the entity's information page.

#### Set an Individual as a PEP:

- Open the individual entity, click **Inventories**, then the **CDD for Individual** inventory
- 2. Under the **CDD PEP**? field, change the entry to be YES. This will add additional fields to be completed

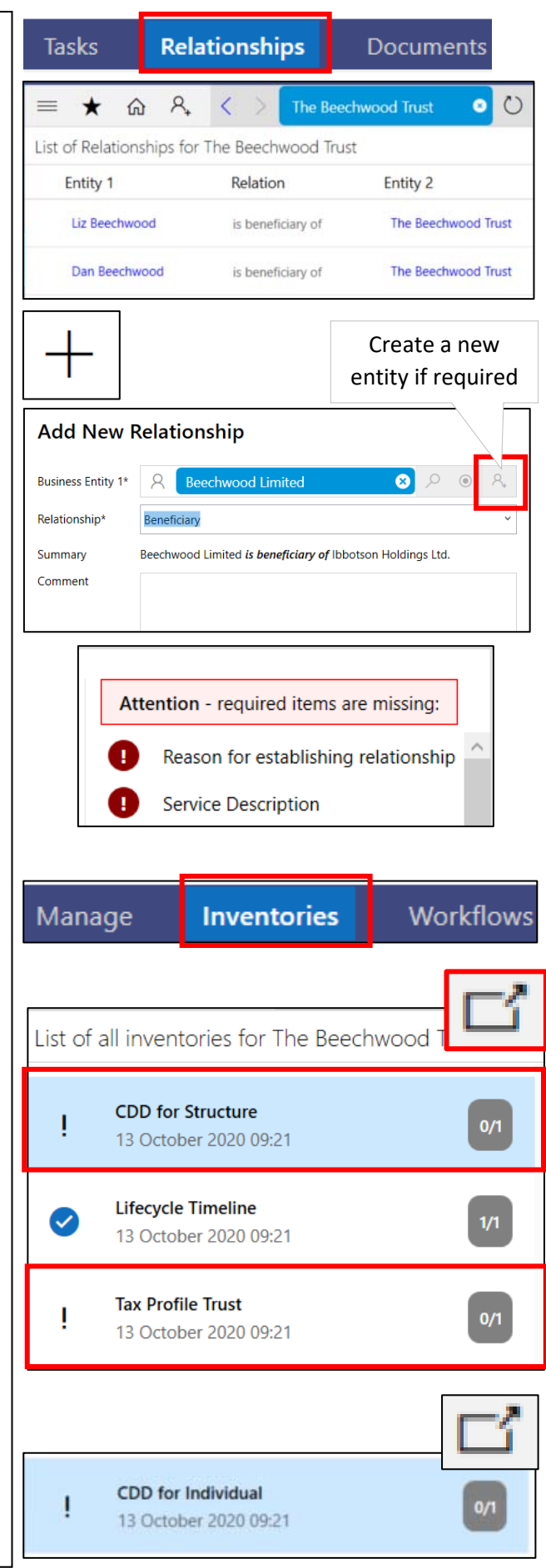

PLAINSAIL 📐

# **Managing Shares**

| How to Create a Share Class:                                                                                                    | Informatio                                    | n Ma                        | nage                                                             | Inventorie        |
|----------------------------------------------------------------------------------------------------|-----------------------------------------------|-----------------------------|------------------------------------------------------------------|-------------------|
| <ol> <li>Click Manage in the ribbon and then click Share<br/>Classes.</li> <li>Click the + icon in the ribbon.</li> <li>Enter the information about the share class you are</li> </ol>                                                                                                    | Share Classes                                 |                             | +                                                                |                   |
| <ul><li>creating.</li><li>4. Click Save to create the share class.</li></ul>                                                                                                    | Setup new sh                                  | are class for T             | The Beechwoo                                                     | d Trust           |
| <ol> <li>Click the List Shares Issued button for the class of<br/>shares that you wish to issue or transfer.</li> <li>You can use the Certificates and Transactions buttons</li> </ol>                                                                                                    | Start<br>End<br>Authorised                    | 27/10/2020<br>Select a date |                                                                  | 15                |
| <ul> <li>in the navigation pane to view different information<br/>about the issued shares and transactions.</li> <li>Click Share Transaction to create a new transaction.</li> <li>Choose the date, transaction type, shareholder, quantity</li> </ul>                                                                                                    | Par Value<br>Currency<br>Type<br>Is ownership | GBP                         |                                                                  | · ·               |
| <ul> <li>and premium per share.</li> <li>5. Insert a row to create any accompanying transactions (N.B. the transaction batch must balance before it can be posted).</li> </ul>                                                                                                    |                                               | ⊕ ≣:                        | List                                                             | t shares<br>ssued |
| <ul> <li>6. Click on <b>Post</b> to confirm</li> <li>7. For a transfer or sale, select the share certificate to be redeemed.</li> </ul>                                                                                                    | Share Transactio                              | n                           |                                                                  |                   |
| Share transaction batch - The Beechwood Trust - A Ordinary of par value (<br>Batch date 27/10/2020                                                                                                    | GBP 10.00 each                                |                             |                                                                  |                   |
| Transaction type     Shareholder     Share Quantity     Prem       Allot $\bigcirc$ Roz Ibbotson $\bigcirc$ $\bigcirc$ $\bigcirc$ 22 Sunset View, Roundway, Vancouver $\bigcirc$ $\bigcirc$ | nium per share T<br>Calculate 5               | otal                        | Certificates Redeemed<br>Certificates to redeem<br>not required. |                   |
| How to Sell & Buy Shares:                                                                                                    |                                               |                             |                                                                  |                   |

- 1. Click the **List Shares Issued** button for the class of shares that you wish to issue or transfer.
- 2. Change Transaction Type to Sell

The Essentials

- 3. Add the seller details and how many they are selling
- 4. Add a new row and add the buyer details

| Transaction type |    | Share | holder                              |   |   |   | S |
|------------------|----|-------|-------------------------------------|---|---|---|---|
| Sell             | ×  | 8     | Roz Ibbotson                        | 8 | Q | ۲ |   |
| A.H1             |    | 8     | Rob Kent                            | 8 | Q | ۲ |   |
| Allot            | Č. | ۲     | 22 Harbour View, Beach Road, Crowle | 8 | Q | + | 1 |

# PLAINSAIL 🗈

# **Reports & Tasks**

| <u>Report</u>                                                   | <u>s</u>         |                                |                                    |                 |                                                                                                    | ∽≞                 |  |  |
|-----------------------------------------------------------------|------------------|--------------------------------|------------------------------------|-----------------|----------------------------------------------------------------------------------------------------|--------------------|--|--|
| 1.                                                              | There are opti   | ons to run reports from        | Reports                            | C               |                                                                                                    |                    |  |  |
|                                                                 | screens in Pla   | inSail                         | -                                  |                 |                                                                                                    |                    |  |  |
| 2.                                                              | If a page has    | a Reports icon, then th        | Annual Return Jersey               | t involve       |                                                                                                    |                    |  |  |
|                                                                 | reports availal  | ble on the page, you ca        | plans.                             | it involve      |                                                                                                    |                    |  |  |
| 3. There are several reports available on the <b>Manage</b> tab |                  |                                |                                    |                 | Register Directors - BVI company                                                                                        |                    |  |  |
| <u>General Reports</u>                                          |                  |                                |                                    |                 | used to log any documents for this entity that are red in safe custody, this includes a check / in out                  |                    |  |  |
| 1.                                                              | General repor    | ts are available bv clicl      | Register Directors and Secretaries |                 |                                                                                                    |                    |  |  |
|                                                                 | on the left ribb | on                             | 5                                  |                 | ets                                                                                                    |                    |  |  |
| 2                                                               | From here alo    | bal reports can be run         | Register of Members                |                 |                                                                                                    |                    |  |  |
|                                                                 | to filter down t | he results and export t        | o Excel or print                   |                 | ounts                                                                                                    |                    |  |  |
|                                                                 |                  |                                |                                    |                 | Register of Members Consolidated                                                                                        |                    |  |  |
| אל<br>Repo                                                      | ≣<br>rrts        |                                |                                    |                 | <ul> <li>Register Officers</li> <li>classes and issue new shares for</li> <li>Shareholders Register Sulities</li> </ul> | leechwood<br>mmary |  |  |
| Reports                                                         |                  |                                |                                    |                 |                                                                                                    |                    |  |  |
| B.<br>Investme<br>Held                                          | ank Accounts     | Bank Accounts by Administrator | Client Ledger Bala                 | nces I<br>s Tra | Daily Exchange Rate Report<br>Exchange Rate Report<br>Report                                                            | e Conversion       |  |  |
|                                                                 |                  |                                |                                    |                 |                                                                                                    |                    |  |  |
| 📐 Admir                                                         | istered entities |                                |                                    |                 |                                                                                                    |                    |  |  |
| Admi                                                            | nistered en      | tities                         |                                    |                 |                                                                                                    |                    |  |  |
| Jurisdictio                                                     | ns Jersey        |                                | ~                                  | Туре            | Company, Trust                                                                                                    | ~                  |  |  |
| Administra                                                      | ator No value    |                                | ~                                  | Directors       | No value                                                                                                    |                    |  |  |
|                                                                 |                  |                                |                                    | Clocod          |                                                                                                    |                    |  |  |
| Closed da<br>after                                              | te               |                                | MULL                               | date            |                                                                                                    |                    |  |  |
|                                                                 |                  |                                |                                    |                 |                                                                                                    |                    |  |  |
|                                                                 |                  |                                |                                    |                 |                                                                                                    |                    |  |  |

## The Essentials

# PLAINSAIL 🔊